# imall

Chipsmall Limited consists of a professional team with an average of over 10 year of expertise in the distribution of electronic components. Based in Hongkong, we have already established firm and mutual-benefit business relationships with customers from, Europe, America and south Asia, supplying obsolete and hard-to-find components to meet their specific needs.

With the principle of "Quality Parts, Customers Priority, Honest Operation, and Considerate Service", our business mainly focus on the distribution of electronic components. Line cards we deal with include Microchip, ALPS, ROHM, Xilinx, Pulse, ON, Everlight and Freescale. Main products comprise IC, Modules, Potentiometer, IC Socket, Relay, Connector. Our parts cover such applications as commercial, industrial, and automotives areas.

We are looking forward to setting up business relationship with you and hope to provide you with the best service and solution. Let us make a better world for our industry!

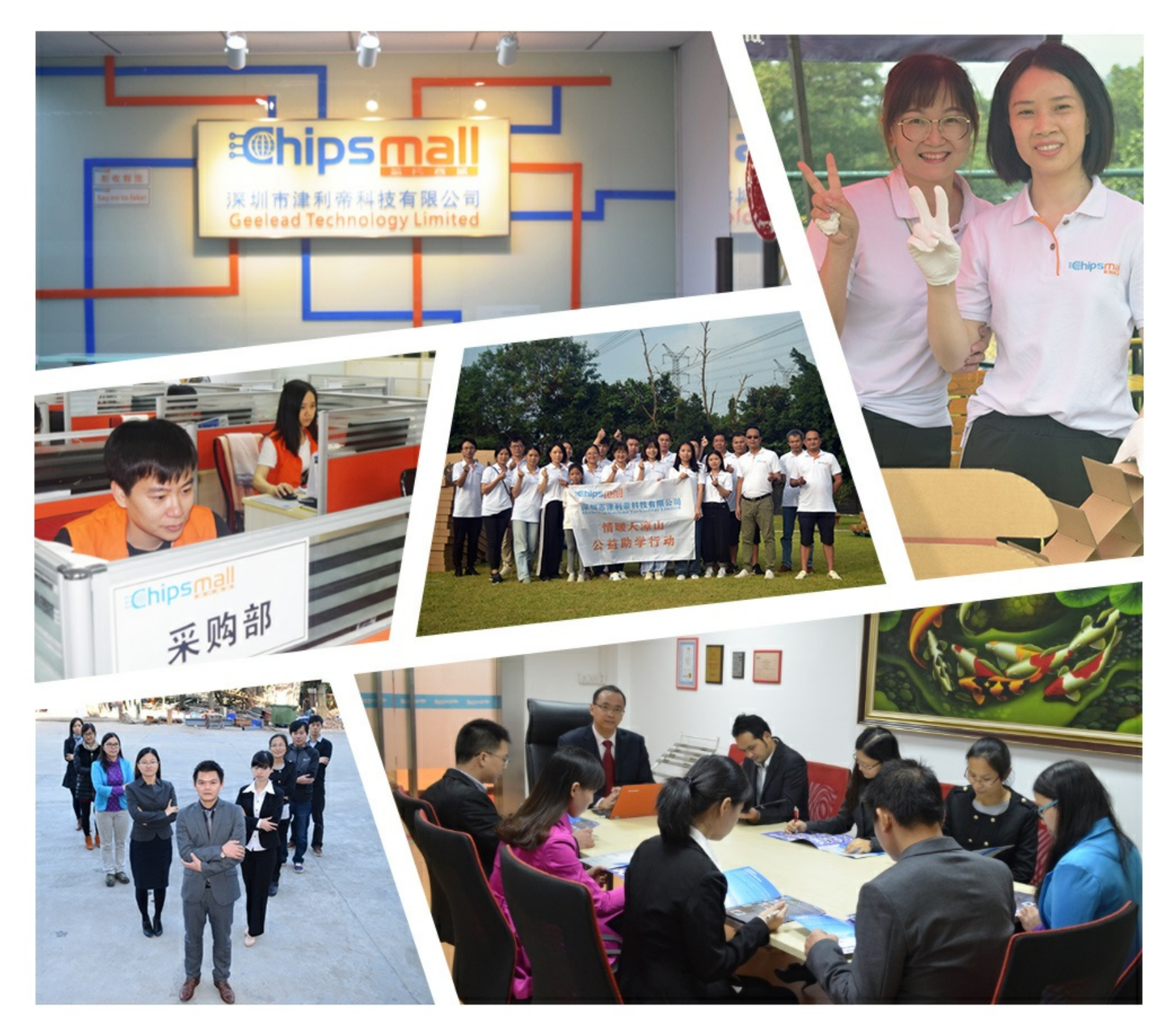

## Contact us

Tel: +86-755-8981 8866 Fax: +86-755-8427 6832 Email & Skype: info@chipsmall.com Web: www.chipsmall.com Address: A1208, Overseas Decoration Building, #122 Zhenhua RD., Futian, Shenzhen, China

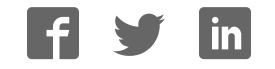

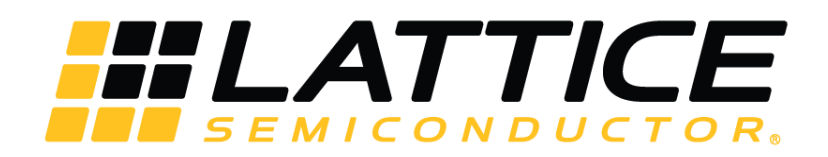

## **USB3-Gigabit Ethernet Demo**

**User Guide** 

FPGA-UG-02054-1.0

May 2018

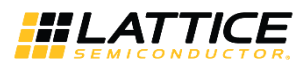

## Contents

| Acronyms in This Document                                           | 4   |
|---------------------------------------------------------------------|-----|
| 1. Introduction                                                     | 5   |
| 1.1. Hardware Requirements                                          | 5   |
| 1.1.1. EVDK                                                         | 5   |
| 1.1.2. USB3-GbE VIP IO Board                                        | 6   |
| 1.2. Software Requirements                                          | 7   |
| 2. Demo Board Setup                                                 | 8   |
| 3. Configuring and Running the USB3 and GigE Video Streaming Demo   | 9   |
| 3.1. Configuring and Running the USB3 Demo                          | 9   |
| 3.1.1. Configure the USB3 Demo                                      | 9   |
| 3.1.2. Run the USB3 Demo                                            | 9   |
| 3.2. Configuring and Running the GigE Demo                          | .10 |
| 3.2.1. Configuring the GigE Demo                                    | .10 |
| 3.2.2. Running the GigE Demo                                        | .10 |
| Appendix A. Programming the Lattice Embedded Vision Development Kit | .12 |
| Using Diamond Programmer with the EVDK                              | .12 |
| ECP5 SPI Flash Programming                                          | .12 |
| Erasing the ECP5 Prior to Reprogramming                             | .12 |
| Programming the SPI on the ECP5 VIP Processor Board                 | .14 |
| CrossLink SPI Flash Programming                                     | .16 |
| Erasing the CrossLink FPGA Prior to Reprogramming                   | .16 |
| Programming the SPI on the CrossLink VIP Input Bridge Board         | .17 |
| Appendix B. Configuring the FX3 USB Controller                      | .19 |
| Appendix C. Changing Network Connection to Static IP Address        | .21 |
| Revision History                                                    | .23 |

## Figures

| Figure 1.1. EVDK Default Board Configuration                                        | 5  |
|-------------------------------------------------------------------------------------|----|
| Figure 1.2. Embedded Vision Development Kit                                         | 6  |
| Figure 1.3. USB3-GbE VIP IO Board Rev. B                                            | 7  |
| Figure 2.1. Required Board Configuration for the USB3 and GigE Video Streaming Demo | 8  |
| Figure 3.1. Jumper Setting for I <sup>2</sup> C Booting                             | 9  |
| Figure 3.2. Resulting Video Image                                                   | 11 |
| Figure A.1. Create a New Blank Project                                              | 12 |
| Figure A.2. Selecting Device                                                        | 13 |
| Figure A.3. Device Operation                                                        | 13 |
| Figure A.4. Device Properties                                                       | 14 |
| Figure A.5. Output Console                                                          | 15 |
| Figure A.6. Select Device                                                           | 16 |
| Figure A.7. Device Operation                                                        | 16 |
| Figure A.8. Device Properties                                                       | 17 |
| Figure A.9. Output Console                                                          | 18 |
| Figure B.1. Jumper Settings for USB Booting                                         | 19 |
| Figure B.2. USB Control Center Descriptor Info                                      | 20 |
| Figure C.1. Setting LAN Properties                                                  | 21 |
| Figure C.2. Setting IP Address                                                      | 22 |

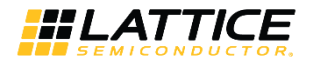

### Tables

| Table A.1. SPI Flash Options Selection Guide | 14 |
|----------------------------------------------|----|
| Table A.2. SPI Flash Options Selection Guide | 17 |

<sup>© 2018</sup> Lattice Semiconductor Corp. All Lattice trademarks, registered trademarks, patents, and disclaimers are as listed at www.latticesemi.com/legal. All other brand or product names are trademarks or registered trademarks of their respective holders. The specifications and information herein are subject to change without notice.

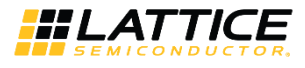

## Acronyms in This Document

A list of acronyms used in this document.

| Acronym | Definition                         |
|---------|------------------------------------|
| EVDK    | Embedded Vision Development Kit    |
| USB     | Universal Serial Bus               |
| GbE     | Gigabit Ethernet                   |
| I2C     | Inter-Integrated Circuit           |
| LDO     | Low Dropout                        |
| LED     | Light-emitting Diode               |
| LVDS    | Low-Voltage Differential Signaling |
| SPI     | Serial Peripheral Interface        |
| VIP     | Video Interface Platform           |

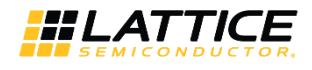

## 1. Introduction

This document describes the design and setup procedure for the Lattice Embedded Vision Development Kit (EVDK) and the USB3-GbE VIP IO Board to demonstrate USB3 and GigE video streaming via USB3 or GigE network connection. The EVDK and the USB3-GbE VIP IO Board are members of Lattice's Video Interface Platform (VIP).

#### 1.1. Hardware Requirements

#### 1.1.1. EVDK

Figure 1.1 and Figure 1.2 show the Embedded Vision Development Kit board configuration, which is designed as a stackable modular architecture with 80 mm × 80 mm form factor. The Embedded Vision Development Kit consists of three boards:

- CrossLink<sup>™</sup> Video Interface Platform (VIP) Input Bridge Board
- ECP5 VIP Processor Board
- HDMI VIP Output Bridge Board

The figures shown in this document are part of Revision C of the Embedded Vision Development Kit. For earlier versions, refer to the individual evaluation board's user guide. For more information on the Embedded Vision Development Kit, visit

www.latticesemi.com/en/Products/DevelopmentBoardsAndKits/EmbeddedVisionDevelopmentKit.aspx.

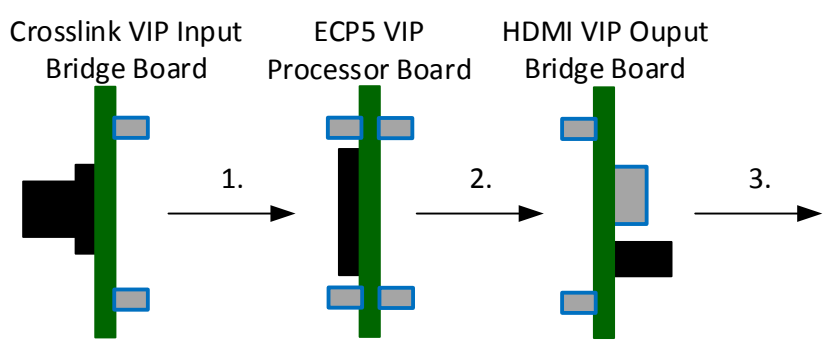

Figure 1.1. EVDK Default Board Configuration

<sup>© 2018</sup> Lattice Semiconductor Corp. All Lattice trademarks, registered trademarks, patents, and disclaimers are as listed at www.latticesemi.com/legal. All other brand or product names are trademarks or registered trademarks of their respective holders. The specifications and information herein are subject to change without notice.

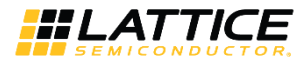

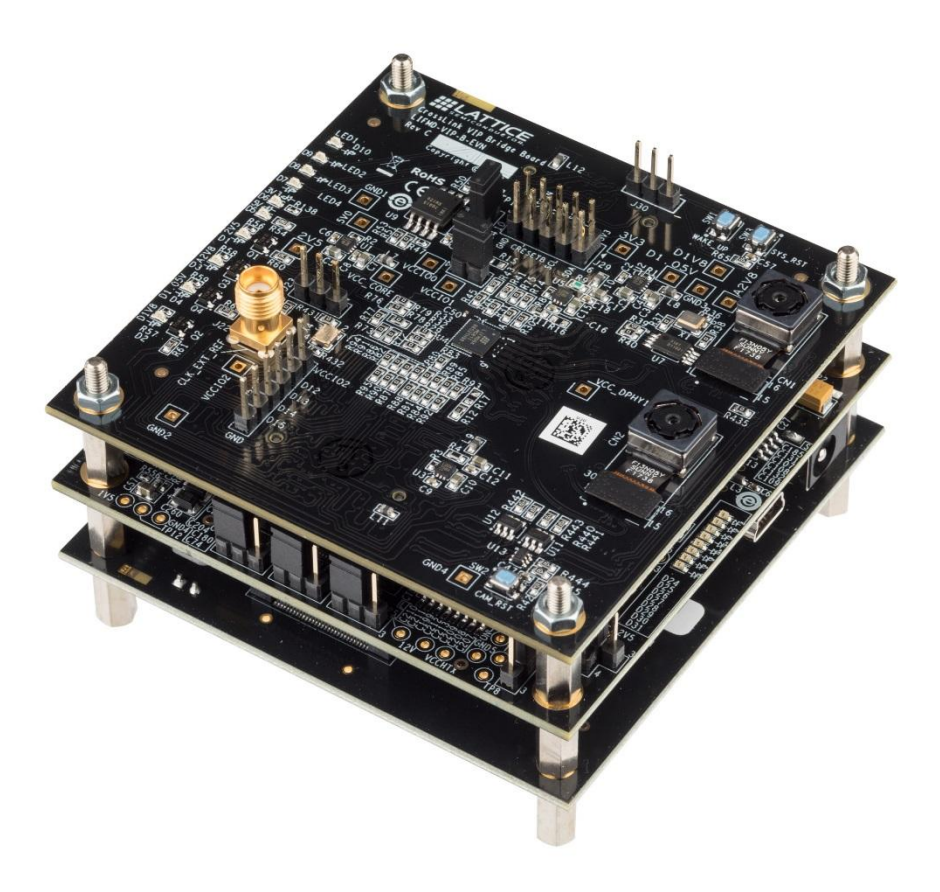

Figure 1.2. Embedded Vision Development Kit

#### 1.1.2. USB3-GbE VIP IO Board

In addition to the Embedded Vision Development Kit, the following items are required to demonstrate USB3 and GigE video streaming:

- USB3-GbE VIP IO Board
- Ethernet cable
- USB3 Type A to Micro-B cable

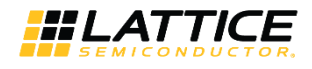

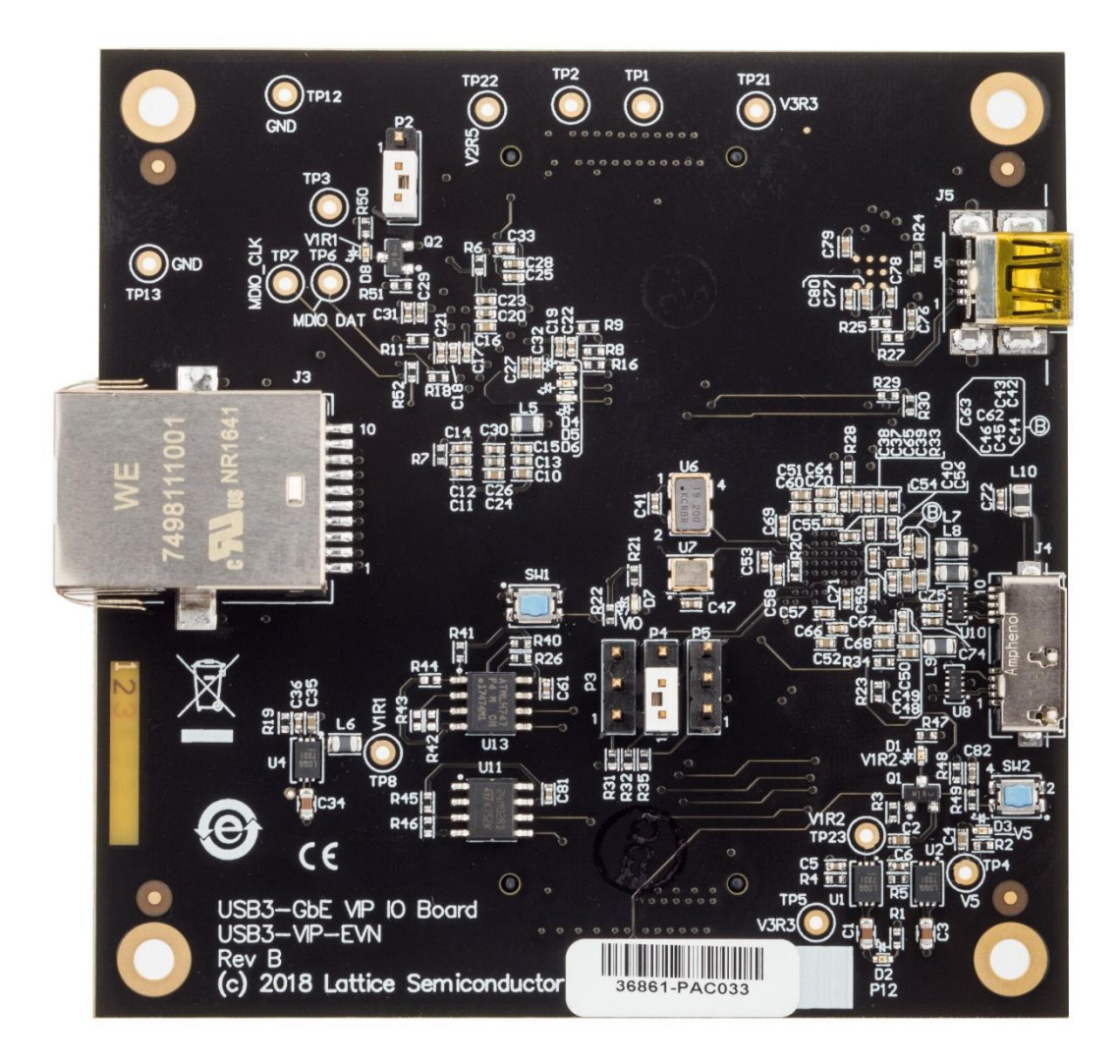

Figure 1.3. USB3-GbE VIP IO Board Rev. B

#### 1.2. Software Requirements

Before proceeding with the demo board setup, download the following software:

- Lattice Diamond Software
- Video player:
  - Gstreamer (or any RTP Video Player): https://gstreamer.freedesktop.org/pkg/windows/1.14.0.1/gstreamer-1.0-x86\_64-1.14.0.1.msi
  - AmCap (or any UVC viewer) https://amcap.en.softonic.com
- Cypress EZ-USB FX3 Software Development Kit (SDK):

www.cypress.com/documentation/software-and-drivers/ez-usb-fx3-software-development-kit Note: This is optional as the USB3-GigE VIP IO Board is pre-loaded with the FX3 Firmware.

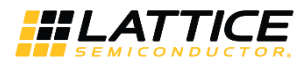

## 2. Demo Board Setup

To perform the USB3 and GigE video streaming demo, replace the HDMI VIP Output Bridge Board with the USB3-GbE VIP IO Board, as shown in Figure 2.1.

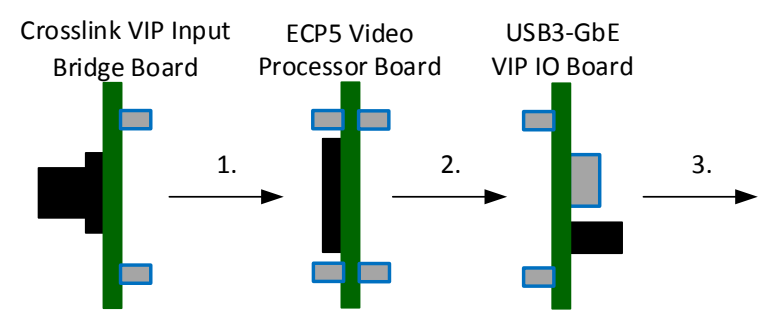

Figure 2.1. Required Board Configuration for the USB3 and GigE Video Streaming Demo

To obtain the required board configuration:

- 1. It is recommended to erase the Flash on ECP5 Board before proceeding.
  - a) Erase ECP5 Device
  - b) Erase SPI Flash
  - Remove power from the EVDK.

2.

- 3. Remove the HDMI VIP Output Bridge Board.
- 4. Install the USB3-GbE VIP IO Board.
  - a) Connect J1 (60-pin) connector to J12 of the ECP5 VIP Processor Board.
  - b) Connect J2 (60-pin) connector to J13 of the ECP5 VIP Processor Board.

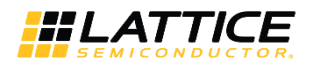

## 3. Configuring and Running the USB3 and GigE Video Streaming Demo

The USB3 and GigE video streaming demo consists of two independent parts, which requires two separate bit-streams for the ECP5 FPGA. Each of these demos has its own bit-stream file, and only allows to operate one interface at a time. It is assumed that the Crosslink device is programmed with Dual CSI-2 Camera to HDMI Bridge Demo, which is pre-loaded by default. The Crosslink bit stream is common for both demos.

- Demo\_USB3\_A.bit Bit stream file for the USB3 video streaming via USB2 UVC.
- GbE\_A.bit Bit stream file for the GigE video streaming via GigE network connection.

The following sections describe each demo independently.

#### 3.1. Configuring and Running the USB3 Demo

#### 3.1.1. Configure the USB3 Demo

To configure the USB3 Demo:

- 1. Ensure that you have a video viewer installed on your PC which supports USB UVC streaming. This demo uses AMCap, which is a Windows based video capture software. Any other software supporting USB UVC can be used.
- 2. To allow booting from I<sup>2</sup>C, power OFF the USB3-GbE VIP IO board and set the jumpers as shown in Figure 3.1.

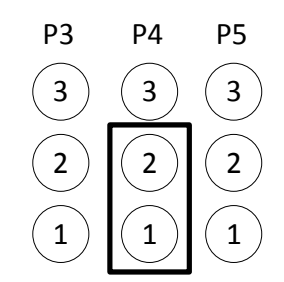

Figure 3.1. Jumper Setting for I<sup>2</sup>C Booting

- 3. Power ON the board.
- 4. Using the USB 3.0 Type A to Micro-B cable, connect the Micro-B connector (J4) on the USB3-GbE VIP IO board to your PC USB 3.0 (Type-A) port.
- 5. Ensure that the USB firmware is already loaded on the FX3 USB controller.
  - a) Press SYS\_RST (SW3) on CrossLink Board.
  - b) Under Device Manager -> Imaging Devices, FX3 should be detected.

For more details on how to download the USB firmware to the FX3 USB controller, see Appendix B.

6. Program ECP5 with the **Demo\_USB3\_A.bit** bit stream file into the ECP5 SPI Flash. For details on how to program the ECP5, see Appendix A.

#### 3.1.2. Run the USB3 Demo

To run the USB3 demo:

- 1. Power cycle the EVDK.
- 2. Press the Reset button on the CrossLink board (SW3).
- 3. Run AMCap.
- 4. Under Devices, select FX3.
- 5. Under Options, select Preview.
- 6. The video image will be displayed.

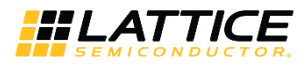

#### 3.2. Configuring and Running the GigE Demo

#### 3.2.1. Configuring the GigE Demo

To configure the GigE demo:

- 1. Ensure that you have a video viewer installed on your PC which supports RTP video streaming. This demo uses Gstreamer, which is a Windows based video capture software. Any other software supporting RTP video streaming can be used.
- 2. Ensure that power is connected to the board.
- 3. Configure the network parameters of the destination PC with static IP address of 192.168.0.109 and subnet mask 255.255.255.0, as described in Appendix C. The default source IP address of the USB3-GigE VIP IO Board is hard coded in the RTL code to 192.168.0.11.

**Note:** It is recommended to write down your original settings so you can restore your PC to its normal settings afterward.

- 4. Program the ECP5 with the GbE\_A.bit bit stream into the ECP5 SPI Flash. For details on how to program ECP5, see Appendix A.
- 5. Connect the Ethernet cable between the USB3-GigE VIP IO Board and the PC.

#### 3.2.2. Running the GigE Demo

To run the GigE demo:

- 1. Power cycle the EVDK.
- 2. Press the Reset button on the CrossLink board (SW3).
- 3. On a Windows PC, run Command Prompt (cmd.exe).
- 4. Change into the Gstream directory with the executable file. For example, cd gstream\1.0\x86\_64\bin.
- Run Gstreamer to display the RTP video. The RTP stream is point to point over UDP port 40963 with a target of 1920x1080p. The bit rate is around 900Mb/s over Ethernet to provide a frame rate a bit above 26fps.
   From the command line, enter:

```
>>gst-launch-1.0 udpsrc port=40963 caps="application/x-rtp,
sampling=(string)YCbCr-4:2:2, width=(string)1920, height=(string)1080" !
rtpvrawdepay ! autovideosink
```

6. The video image is displayed as shown in Figure 3.2.

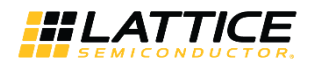

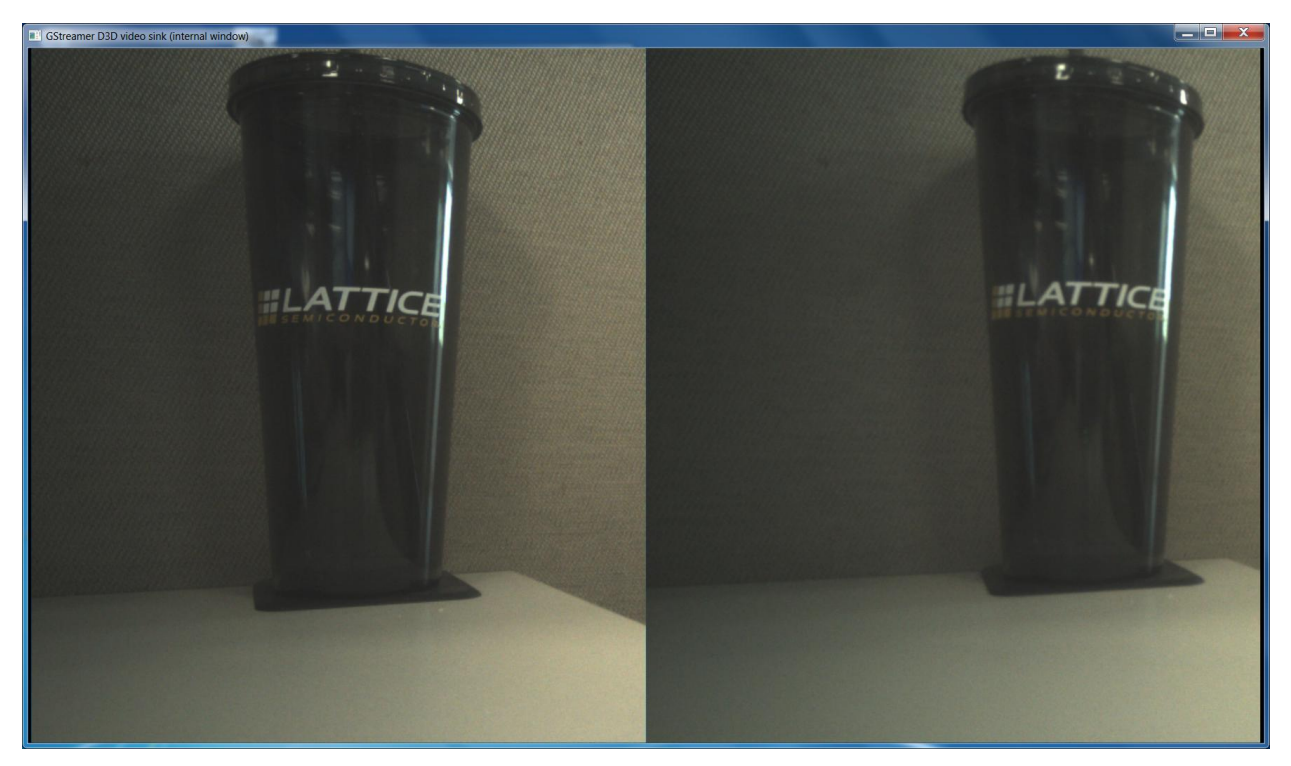

Figure 3.2. Resulting Video Image

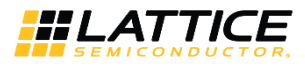

## Appendix A. Programming the Lattice Embedded Vision Development Kit

#### **Using Diamond Programmer with the EVDK**

The EVDK has a built in download controller for programming. It uses an FT2232H Future Technology Devices International (FTDI) part to convert USB to JTAG. To use the built-in download controller, connect the USB cable from J2 of the ECP5 VIP Processor Board to your PC (with Diamond programming software installed). A mini USB to USB-A cable is included in the EVDK. The USB hub on the PC detects the cable of the USB function on Port 0, making the builtin download controller available for use with the Diamond programming software.

In order to provide a single programming interface for the EVDK, the ECP5 VIP Processor Board's JTAG interface is shared with the CrossLink VIP Input Bridge Board's SPI programming interface. During a JTAG scan, the Diamond Programmer will only see one of the devices:

- LFE5UM-85F, if the CrossLink device is currently programmed
- LIF-MD6000, if the CrossLink device is not programmed

A JTAG scan also erases both ECP5 and CrossLink SRAM images, requiring you to reprogram both devices. When using the Diamond Programmer, selecting **Create a new blank project** and manually selecting the device family and device prevents the erasure of both devices.

| Programmer: Getting Started                                                                                                    | larges granteness | marine and | 2 X       |
|----------------------------------------------------------------------------------------------------|-------------------|------------|-----------|
| Select an Action Create a new project from a JTAG scan Cable: [HW-USBN-2B (FTDI) * Port: [FTUSB-0] Create a new blank project Open an existing programmer project | T Detect Cable    |            |           |
|                                                                                                    |                   |            |           |
| Import file to current implementation                                                                                                    |                   |            |           |
| ./impl1.xcf                                                                                                    |                   |            |           |
|                                                                                                    |                   |            | OK Cancel |

Figure A.1. Create a New Blank Project

#### **ECP5 SPI Flash Programming**

#### **Erasing the ECP5 Prior to Reprogramming**

If the ECP5 is already programmed (either directly, or loaded from SPI Flash), erase first the ECP5 SRAM memory, then program the ECP5's SPI Flash in the next section. Keep the board powered when re-programming the SPI Flash in the next section.

To erase the ECP5:

- 1. Launch Diamond Programmer with Create a new blank project.
- 2. Select ECP5UM for Device Family and LFE5UM-85F for Device.

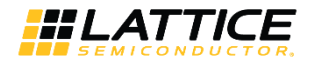

| v Design Window He | lp                                                                               |
|--------------------|----------------------------------------------------------------------------------|
| 8   🖗 🖨 🧭   🐼   🛃  | b LOS                                                                            |
| Device Family      | Device                                                                           |
| ECP5UM             | LFE5UM-85F 🗸                                                                     |
|                    | LFE5UM-25F<br>LAE5UM-25F<br>LFE5UM-45F<br>LAE5UM-45F<br>LFE5UM-85F<br>LAE5UM-85F |

Figure A.2. Selecting Device

- 3. Right-click and select **Device Properties**.
- 4. Select JTAG 1532 Mode for Access Mode and Erase Only for Operation.

| Enable   | Status   | Device Family     | Device           | Op           | eration    | Fil          | e Name       |
|----------|----------|-------------------|------------------|--------------|------------|--------------|--------------|
| <b>V</b> | PASS     | ECP5UM            | LFE5UM-85F       | Erase Only   |            | uments/VIP/l | F-EVDK1-EVN- |
| S EC     | CP5UM ·  | - LFE5UM-85F - D  | evice Properties |              |            | 8            | 23           |
| G        | eneral   | Device Informatio | n                |              |            |              | _            |
|          | Device O | peration          |                  |              |            |              |              |
|          | Access m | node:             | (                | JTAG 1532 Mo | de         | •            |              |
|          | Operatio | n:                |                  |              | Erase Only | •            |              |
|          |          |                   |                  |              |            |              |              |
|          |          |                   |                  |              |            |              |              |
|          |          |                   |                  |              |            |              |              |
|          |          |                   |                  |              |            |              |              |
|          |          |                   |                  |              |            |              | _            |
|          |          |                   |                  |              | ОК         | Cancel       |              |

#### Figure A.3. Device Operation

- 5. Click **OK** to close the Device Properties window.
- 6. Click the **Program** button in Diamond Programmer to start the Erase sequence.

<sup>© 2018</sup> Lattice Semiconductor Corp. All Lattice trademarks, registered trademarks, patents, and disclaimers are as listed at www.latticesemi.com/legal. All other brand or product names are trademarks or registered trademarks of their respective holders. The specifications and information herein are subject to change without notice.

#### Programming the SPI on the ECP5 VIP Processor Board

To program the SPI:

- 1. Ensure the ECP5 device is erased by performing Steps 1-6.
- 2. Right-click and select **Device Properties**.
- 3. Select SPI Flash Background Programming for Access mode and make the following selections:
  - a) For **Programming File**, browse and select the ECP5 bit file (\*.bit).
  - b) For SPI Flash Options, refer to the table below.

#### Table A.1. SPI Flash Options Selection Guide

| Item   | Rev A/B          | Rev C            |  |
|--------|------------------|------------------|--|
| Family | SPI Serial Flash | SPI Serial Flash |  |
| Vendor | Micron           | Macronix         |  |
| Device | SPI-N25Q128A     | MX25L12805       |  |

| eneral Device Information          |                                                  |    |
|------------------------------------|--------------------------------------------------|----|
| Device Operation                   |                                                  |    |
| Access mode:                       | SPI Flash Background Programming                 | •  |
| Operation:                         | SPI Flash Erase, Program, Verify                 | •  |
| Programming Options                |                                                  |    |
|                                    |                                                  | _  |
| Programming file: rs/jley/Document | ts/VIP/LF-EVDK1-EVN-test/LF-EVDK1-EVN-ECP5-2.bit | ]  |
| Device Options                     |                                                  |    |
| Peinitialize part on program error |                                                  |    |
|                                    |                                                  |    |
| SPI Flash Options                  |                                                  |    |
| Family:                            | SPI Serial Flash                                 | •] |
| Vendor:                            | Micron                                           | •] |
| Device:                            | SPI-N25Q128A                                     | •  |
| Package:                           | 8-pin SO8                                        | •] |
| SPI Programming                    |                                                  | -  |
| Data file size (Bytes): 1948905    | Load from File                                   | ]  |
| Start address (Hex):               | 0x00000000                                       | ]  |
| End address (Hex):                 | 0x001D0000 -                                     | ]  |
| 📃 Erase SPI part on programmin     | g error                                          |    |
| 📃 Secure SPI flash golden patter   | m sectors                                        |    |
|                                    |                                                  |    |
|                                    |                                                  |    |

**Figure A.4. Device Properties** 

- 4. Click **OK** to close the Device Properties window.
- 5. Click the **Program** button <sup>1</sup>/<sub>1</sub> in Diamond Programmer to start the programming sequence.
- 6. After successful programming, the Output console displays the results as shown in Figure A.5.

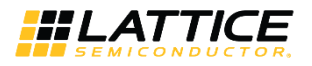

| A                                      | 100 A |
|----------------------------------------|-------|
| Output                                 |       |
| Disabiling                             |       |
| Verifying                              |       |
| Finalizing                             |       |
| DIFO - Execution time: 00 min : 08 sec |       |
| INFO - Elapsed time: 00 min : 08 sec   | i i   |
| DVFO - Operation: successful,          |       |
| Output Td Console                      | 2     |
|                                        |       |

Figure A.5. Output Console

<sup>© 2018</sup> Lattice Semiconductor Corp. All Lattice trademarks, registered trademarks, patents, and disclaimers are as listed at www.latticesemi.com/legal. All other brand or product names are trademarks or registered trademarks of their respective holders. The specifications and information herein are subject to change without notice.

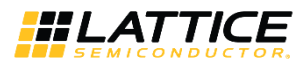

#### **CrossLink SPI Flash Programming**

#### **Erasing the CrossLink FPGA Prior to Reprogramming**

If the CrossLink is already programmed (either directly, or loaded from SPI Flash), you'll need to follow this procedure to first erase the CrossLink SRAM memory before re-programming the CrossLink SPI Flash. If you are doing this, you need to keep the board powered when re-programming the SPI Flash (so it doesn't re-load on re-boot).

To erase CrossLink:

- 1. Launch Diamond Programmer with Create a new blank project.
- 2. Select LIFMD for Device Family and LIF-MD6000 for Device.

| Design Window | Help         |
|---------------|--------------|
| 8 8 8 8 8     | : 🦛 Los      |
| Device Family | Device       |
| LIFMD         | LIF-MD6000 + |
|               | LIF-MD6000   |
|               | LIA-MD6000   |

Figure A.6. Select Device

- 3. Right-click and select **Device Properties.**
- 4. Select SSPI SRAM Programming for Access Mode and Erase Only for Operation.

| Status | Device Family    | Device              | Operation           | File Name   |
|--------|------------------|---------------------|---------------------|-------------|
| PASS   | LIFMD            | LIF-MD6000          | Erase Only          |             |
|        | FMD - LIF-MD600  | 0 - Device Properti | es                  | 2 S         |
| G      | eneral Device I  | nformation          |                     |             |
| IIIr   | Device Operation |                     |                     |             |
|        | Access mode:     |                     | SSPI SRAM Programmi | ng 🔻        |
|        | Operation:       |                     | E                   | rase Only 🔻 |
| 111    |                  |                     |                     |             |
|        |                  |                     |                     |             |
|        |                  |                     |                     |             |
|        |                  |                     |                     |             |
|        |                  |                     |                     |             |
|        |                  |                     |                     | OK Cancel   |

#### Figure A.7. Device Operation

- 5. Click **OK** to close the Device Properties window.
- 6. Click the **Program** button in Diamond Programmer to start the Erase sequence.

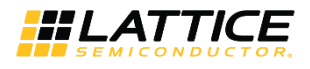

#### Programming the SPI on the CrossLink VIP Input Bridge Board

#### To program the SPI:

- 1. Ensure the CrossLink device is erased by performing Steps 1-6.
- 2. Right-Click and select Device Properties.
- 3. Select SPI Flash Programming for Access mode and make the following selections:
  - a. For Programming File, browse and select the CrossLink bit file (\*.bit).
  - b. For SPI Flash Options, refer to the table below.

#### Table A.2. SPI Flash Options Selection Guide

| Item   | Rev A/B          | Rev C                 |
|--------|------------------|-----------------------|
| Family | SPI Serial Flash | SPI Serial Flash Beta |
| Vendor | Micron           | Micron                |
| Device | SPI-M25PX16      | SPI-MT25QL128A        |

| SPI Flash Background Programming SPI Flash Erase,Program,Verify s/DUAL_DPHY_2_DPHY_CAMERA_HS.bit                   |  |  |
|----------------------------------------------------------------------------------------------------|--|--|
| SPI Flash Background Programming SPI Flash Erase,Program,Verify ss/DUAL_DPHY_2_DPHY_CAMERA_HS.bit SPI Serial Flash |  |  |
| SPI Flash Erase,Program,Verify                                                                                     |  |  |
| s/DUAL_DPHY_2_DPHY_CAMERA_HS.bit                                                                                   |  |  |
| es/DUAL_DPHY_2_DPHY_CAMERA_HS.bit                                                                                  |  |  |
| s/DUAL_DPHY_2_DPHY_CAMERA_HS.bit                                                                                   |  |  |
| SPI Serial Flash 🔹                                                                                                 |  |  |
| SPI Serial Flash 🔹                                                                                                 |  |  |
| SPI Serial Flash 🔹                                                                                                 |  |  |
| SPI Serial Flash                                                                                                   |  |  |
| SPI Serial Flash 👻                                                                                                 |  |  |
|                                                                                                    |  |  |
| Micron 👻                                                                                                    |  |  |
| SPI-M25PX16 👻                                                                                                    |  |  |
| 8-pin VFQFPN8                                                                                                    |  |  |
|                                                                                                    |  |  |
| Load from File                                                                                                    |  |  |
| 0x00000000 -                                                                                                    |  |  |
| 0x00020000                                                                                                    |  |  |
|                                                                                                    |  |  |
|                                                                                                    |  |  |
|                                                                                                    |  |  |
|                                                                                                    |  |  |

**Figure A.8. Device Properties** 

- 4. Click **OK** to close the Device Properties window.
- 5. Click the **Program** button in Diamond Programmer to start the programming sequence.
- 6. After successful programming, the Output console displays the results as shown in Figure A.9.

<sup>© 2018</sup> Lattice Semiconductor Corp. All Lattice trademarks, registered trademarks, patents, and disclaimers are as listed at www.latticesemi.com/legal. All other brand or product names are trademarks or registered trademarks of their respective holders. The specifications and information herein are subject to change without notice.

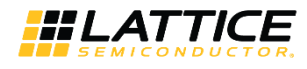

| Output                                 |   |
|----------------------------------------|---|
| Disabling                              | * |
| Verifying                              |   |
| Finalzing                              |   |
| INFO - Execution time: 00 min : 08 sec |   |
| INFO - Elapsed time: 00 min : 08 sec   | ñ |
| DVFO - Operation: successful,          |   |
|                                        | 1 |
| Output Td Console                      |   |
|                                        |   |

Figure A.9. Output Console

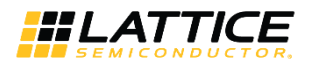

## Appendix B. Configuring the FX3 USB Controller

Before you configure the FX3 USB Controller, download and install the FX3 Software Development Kit (SDK) on your computer. The Cypress EZ-USB FX3 Software Development Kit (SDK) can be downloaded from the following link:

www.cypress.com/documentation/software-and-drivers/ez-usb-fx3-software-development-kit

Note: The FX3 Software only needs to be loaded once and remains in the FX3 USB Controller.

To configure the FX3 USB Controller:

1. Power OFF the USB3-GbE VIP IO board and set the jumpers for USB Boot as shown in Figure B.1.

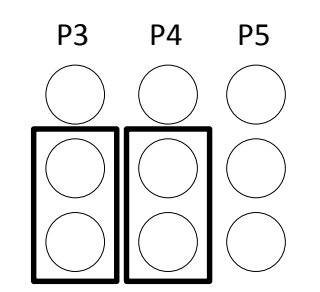

Figure B.1. Jumper Settings for USB Booting

- 2. Power ON the board.
- 3. Connect the Micro USB cable to the J4 connector of the USB3-GigE VIP IO board and the USB port of the PC.
- 4. Open the USB Control Center of the FX3 USB3 Controller SDK (All Programs->Cypress->EZ-USB FX3 SDK->Cypress USBSuite->Control Center).
- 5. Program the EEPROM with FX3 Image:
  - a) Program -> FX3 -> I2C EEPROM
  - b) Select File to download cyfxuvc.img

**Note**: The cyfxuvc.img file is included in the compressed file USB3-GigE Demo Bit Stream available on the Lattice Semiconductor web site at

http://www.latticesemi.com/Products/DevelopmentBoardsAndKits/USB3GBeVIPIOBoard.

6. You should be able to see the following information in Figure B.2 when your download is complete.

<sup>© 2018</sup> Lattice Semiconductor Corp. All Lattice trademarks, registered trademarks, patents, and disclaimers are as listed at www.latticesemi.com/legal. All other brand or product names are trademarks or registered trademarks of their respective holders. The specifications and information herein are subject to change without notice.

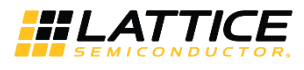

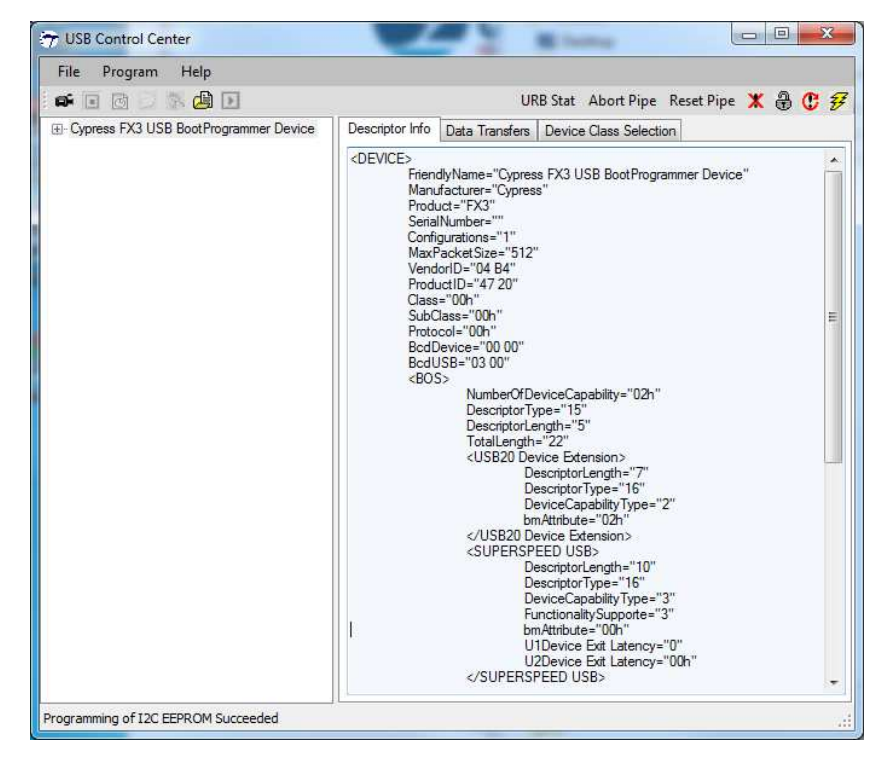

Figure B.2. USB Control Center Descriptor Info

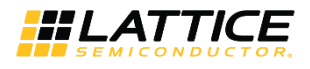

## Appendix C. Changing Network Connection to Static IP Address

To change network connection to static IP address:

- 1. Select Control Panel > Network and Internet->Network Connections.
- 2. Disconnect Wireless Connection.
- 3. Right-click Local Area Connection and select Properties.
- 4. Select Internet Protocol Version 4 (TCP/IPv4), and then select Properties.

|           | Sharing                                                                          |                                                                                  |                                             |
|-----------|----------------------------------------------------------------------------------|----------------------------------------------------------------------------------|---------------------------------------------|
| Connect ( | using:                                                                           |                                                                                  |                                             |
| 💇 Inte    | el(R) Ethernet Co                                                                | onnection I218-LM                                                                | 1                                           |
| This conn | ection uses the                                                                  | following items:                                                                 | Configure                                   |
|           | Client for Microso<br>QoS Packet Sch<br>File and Printer S                       | oft Networks<br>neduler<br>Sharing for Microso                                   | ft Networks                                 |
|           | nternet Protocol<br>nternet Protocol<br>ink-Layer Topol<br>ink-Layer Topol       | Version 6 (TCP/II<br>Version 4 (TCP/II<br>logy Discovery Ma<br>logy Discovery Re | Pv6)<br>Pv4)<br>apper I/O Driver<br>sponder |
|           | ntemet Protocol<br>ntemet Protocol<br>ink-Layer Topol<br>ink-Layer Topol<br>tall | Version 6 (TCP/II<br>Version 4 (TCP/II<br>logy Discovery Ma<br>logy Discovery Re | Pv6)<br>Pv4)<br>spper I/O Driver<br>sponder |

**Figure C.1. Setting LAN Properties** 

- 5. Select Use the following IP Address and fill in the following:
  - IP Address: 192.168.0.109
  - Subnet mask: 255.255.255.0

<sup>© 2018</sup> Lattice Semiconductor Corp. All Lattice trademarks, registered trademarks, patents, and disclaimers are as listed at www.latticesemi.com/legal. All other brand or product names are trademarks or registered trademarks of their respective holders. The specifications and information herein are subject to change without notice.

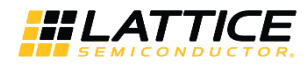

| eneral                                                                                                    |                                                                                  |
|----------------------------------------------------------------------------------------------------|----------------------------------------------------------------------------------|
| You can get IP settings assigned<br>this capability. Otherwise, you n<br>for the appropriate IP settings. | automatically if your network supports<br>need to ask your network administrator |
| Obtain an IP address autor                                                                                | matically                                                                        |
| • Ose the following IP addres                                                                             | 35:                                                                              |
| IP address:                                                                                               | 192 . 168 . 0 . 109                                                              |
| Subnet mask:                                                                                              | 255.255.255.0                                                                    |
| Default gateway:                                                                                          | 1 34 34                                                                          |
| Obtain DNS server address                                                                                 | s automatically                                                                  |
| () Use the following DNS serv                                                                             | er addresses:                                                                    |
| Preferred DNS server:                                                                                     |                                                                                  |
| <u>A</u> lternate DNS server:                                                                             | 10 (A ) (A                                                                       |
| 🔲 Validate settings upon exi                                                                              | t Advanced                                                                       |

Figure C.2. Setting IP Address

- 6. Click **OK** to close Internet Protocol Properties window.
- 7. Click **Close** to close Local Area Connection Properties window.

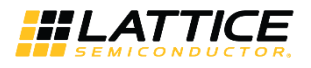

## **Revision History**

| Date     | Version | Change Summary   |
|----------|---------|------------------|
| May 2018 | 1.0     | Initial release. |

<sup>© 2018</sup> Lattice Semiconductor Corp. All Lattice trademarks, registered trademarks, patents, and disclaimers are as listed at www.latticesemi.com/legal. All other brand or product names are trademarks or registered trademarks of their respective holders. The specifications and information herein are subject to change without notice.

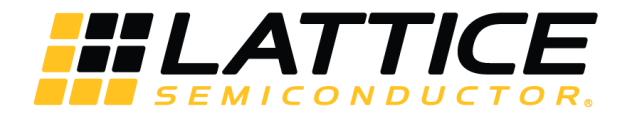

7<sup>th</sup> Floor, 111 SW 5<sup>th</sup> Avenue Portland, OR 97204, USA T 503.268.8000 <u>www.latticesemi.com</u>